Выберите кредит из списка кредитов — на сводной странице кликните мышкой по нужному кредиту и перейдите на страницу кредита.

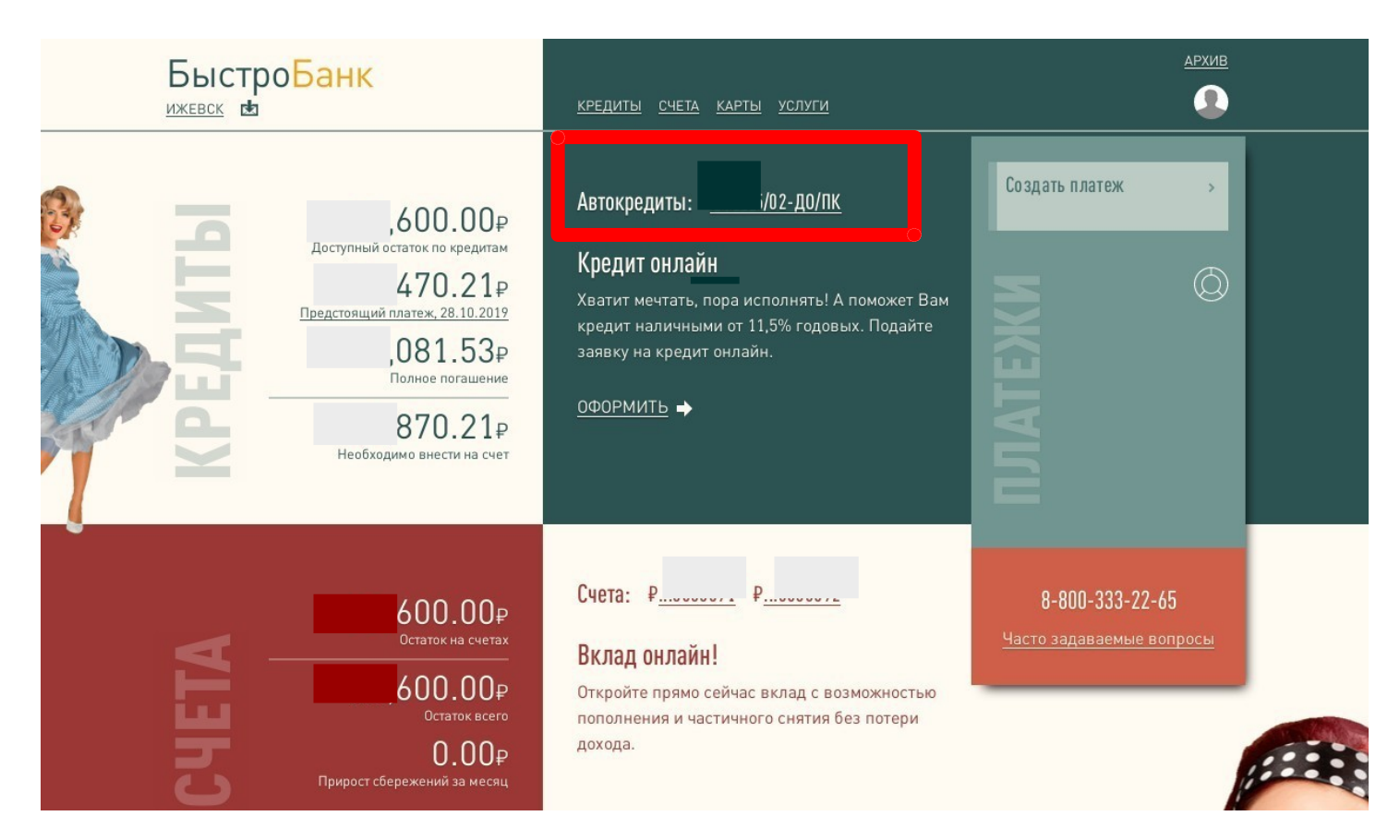

Выберите операцию «Убрать КАСКО». Для совершения операции на Вашем счете должно быть достаточно средств для оплаты комиссии, в противном случае Вам будет предложено пополнить счет на недостающую сумму с помощью сервиса «Перевод с карты на карту».

| выдан: 2 2017                                                 |                                                                                                    |                                                                                                    |
|---------------------------------------------------------------|----------------------------------------------------------------------------------------------------|----------------------------------------------------------------------------------------------------|
| Дата окончания: 21.08.2020                                    | Доступные операции                                                                                                    | l                                                                                                    |
| 0.00₽                                                         | Пополнить счет                                                                                                    | Получить график                                                                                                  |
| Просроченный долг<br>,600.00₽<br>Доступный остаток            | Производится пополнение карты, выданной к<br>счету, указанному в кредитном договоре.<br>Услуга бесплатна.                                                  | График платежей предоставляется в виде pdf<br>файла и содержит сроки и суммы платежей.<br>Услуга бесплатна.      |
| , 470.21₽                                                     | Получить выписку                                                                                                    | Изменить платеж                                                                                                  |
| предстоящии платеж, 28.10.2019<br>081.53₽<br>Полное погашение | Выписка по кредиту предоставляется в виде<br>pdf файла и содержит информацию о<br>задолженности по кредиту и реквизиты для<br>погашения. Услуга бесплатна. | Производится изменение графика платежей,<br>подписание бумажного документа не<br>требуется. Услуга платна.       |
|                                                               | Закрыть кредит                                                                                                    | Убрать КАСКО                                                                                                    |
| Задаите наименование договора, удооное для Вас                | Кредит закрывается при наличии на счете,<br>указанном в договоре, достаточного<br>количества средств. Услуга бесплатна.                                    | Производится изменение условий кредитного<br>договора в части отказа от страхования<br>имущества. Услуга платна. |

## Нажимаете кнопку «Да», далее нажимаем «Выполнить»

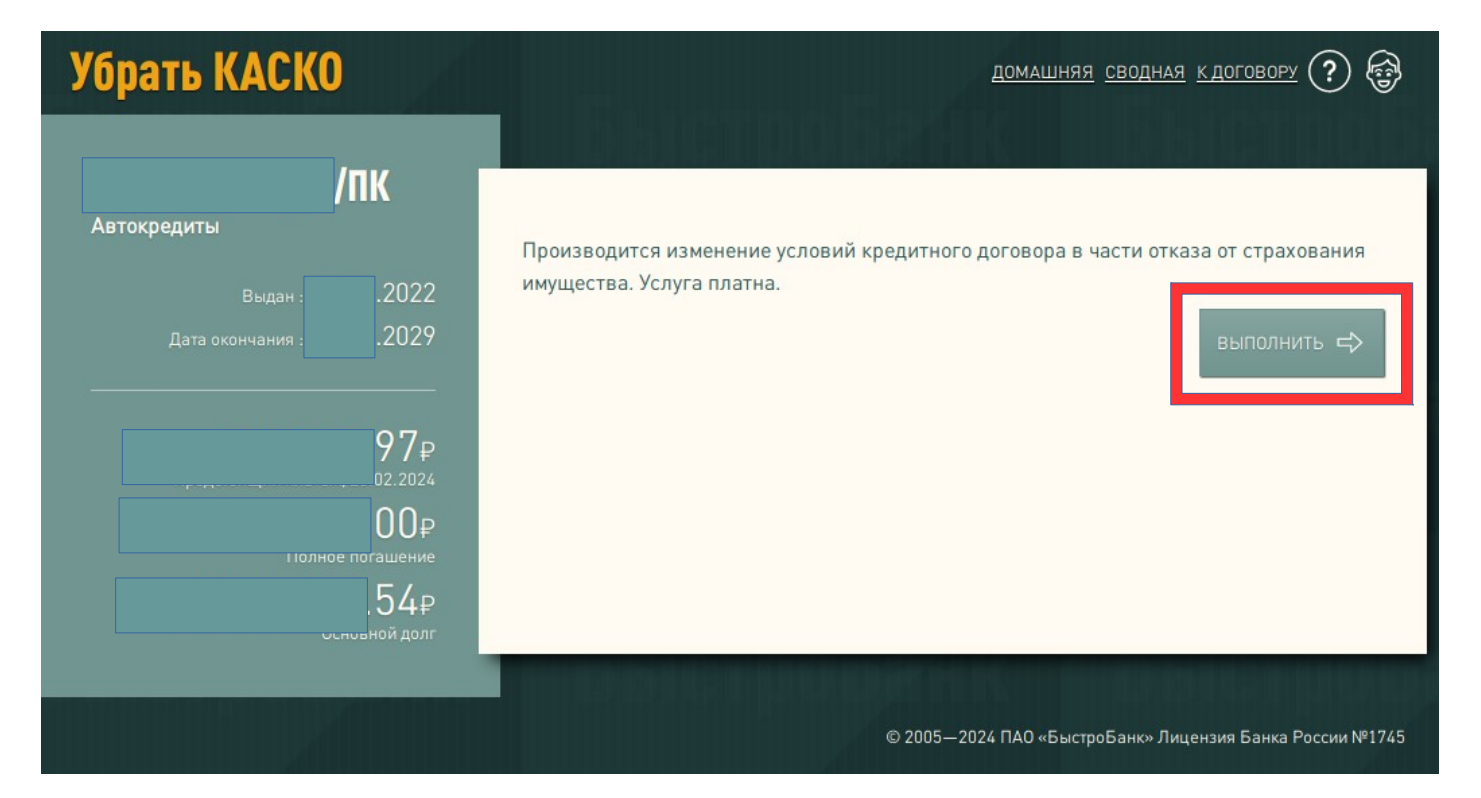

Нажмите кнопку «Подтвердить». (если кнопки «Подтвердить» нет, то обновить страницу). Сохраните документ «Заявление». Отказ оформлен.

| Убрать КАСКО                                                                                                    | домашняя сводная к договору ? 🚱                                                                                              |
|----------------------------------------------------------------------------------------------------|----------------------------------------------------------------------------------------------------|
| ПК<br>Автокредиты<br>,<br>,<br>,<br>,<br>,<br>,<br>,<br>,<br>,<br>,<br>,<br>,<br>,<br>,<br>,<br>,<br>,<br>,<br>, | <text><text><section-header><text><text><text><text><text></text></text></text></text></text></section-header></text></text> |
|                                                                                                    | © 2005—2024 ПАО «БыстроБанк» Лицензия Банка России №1745                                                                     |